# PROCESO DE COMPRA

# Eutbol Emotion

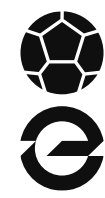

#### ¡EHNORABUENA! Prepárate para disfrutar de la experiencia de compra en Fútbol Emotion

En este PDF se detallan todos los pasos a seguir para que puedas comprar la equipación de tu club vía web. Recuerda que las tiendas son solo un punto de recogida, por lo que todo deberás realizarlo vía online.

# PASO 1

Entra en la web de Fútbol Emotion e inicia sesión desde la esquina superior derecha. Si no tienes cuenta deberás regístrate.

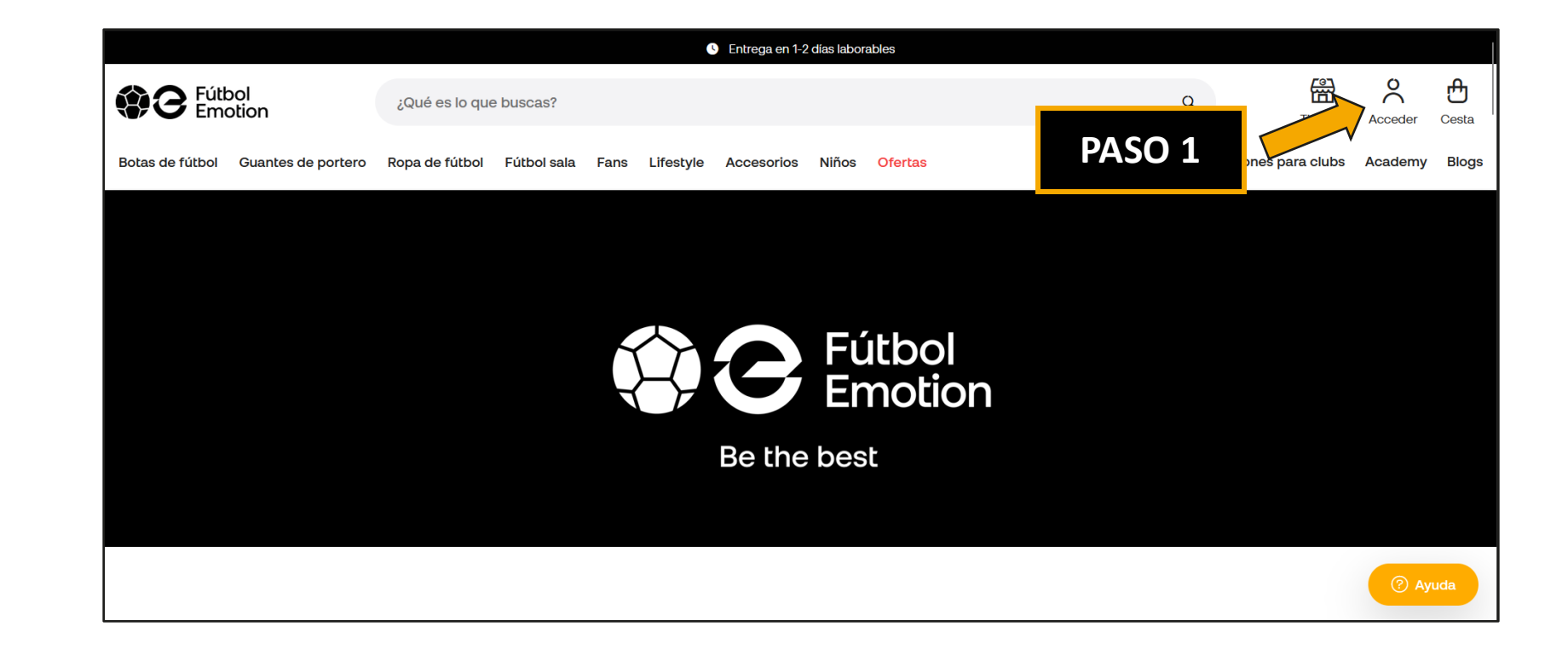

www.futbolemotion.com

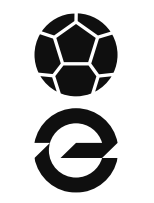

PASO 2

Una vez iniciada la sesión, accederemos a Equipaciones para clubs y en "Accede a tu club"

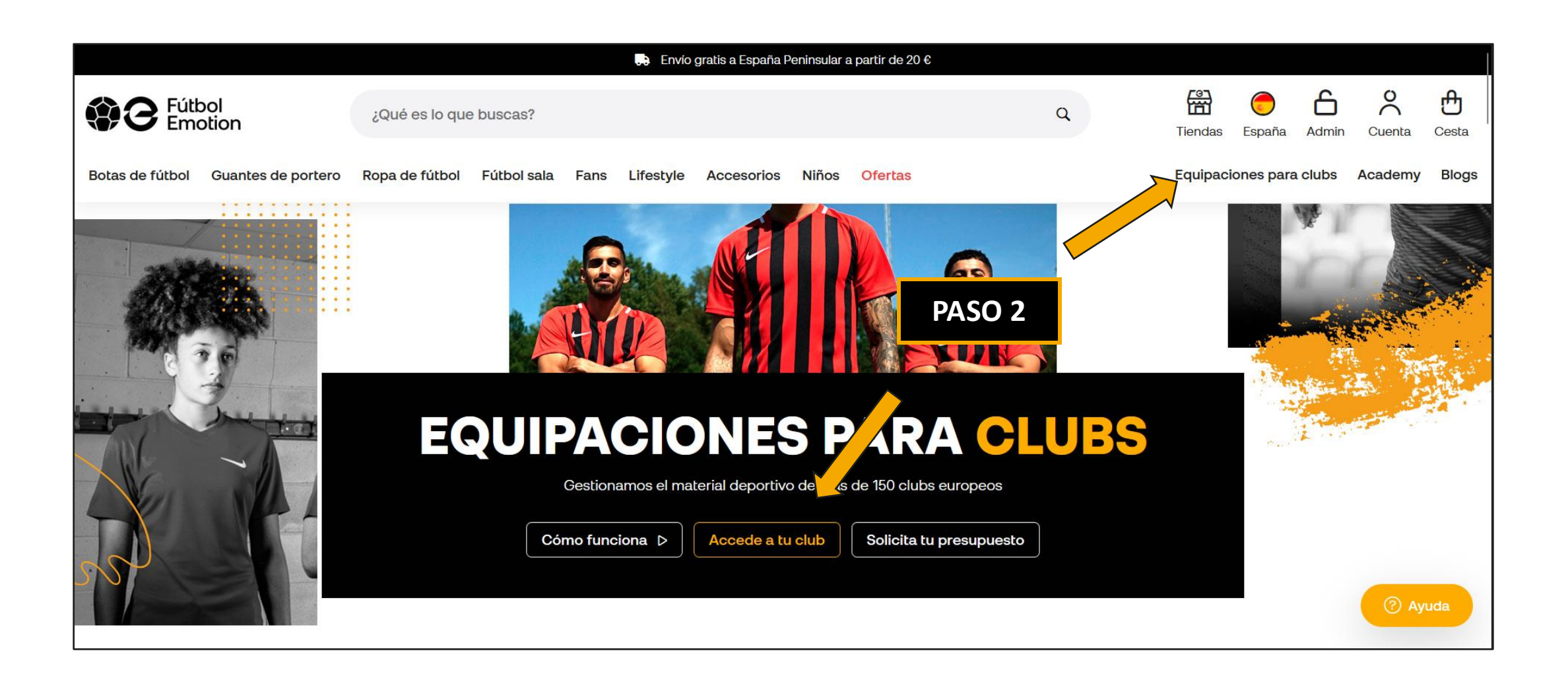

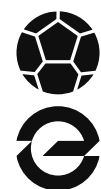

# PASO 3

En el buscador, introduciremos nuestro club, si no lo encontramos, es posible que se estén haciendo cambios en la web, es recomendable esperar un par de días y volver a intentarlo.

# COMPRA ONLINE EL MATERIAL DE TU CLUB

Si tu club ya trabaja con nosotros, utiliza el buscador para equiparte ahora mismo para la temporada. Busca por el nombre o utiliza los filtros y accede al listado de productos de tu club.

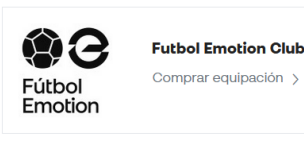

 Nombre
 Futbol emotion Club|

 Pais
 Pais

 Provincia
 Provincia

# PASO 4

Al hacer nos pedirá la contraseña del site de nuestro club.

#### Esta contraseña la proporciona el club cuando la web está habilitada.

Pero si no la recuerdas, siempre puedes preguntar.

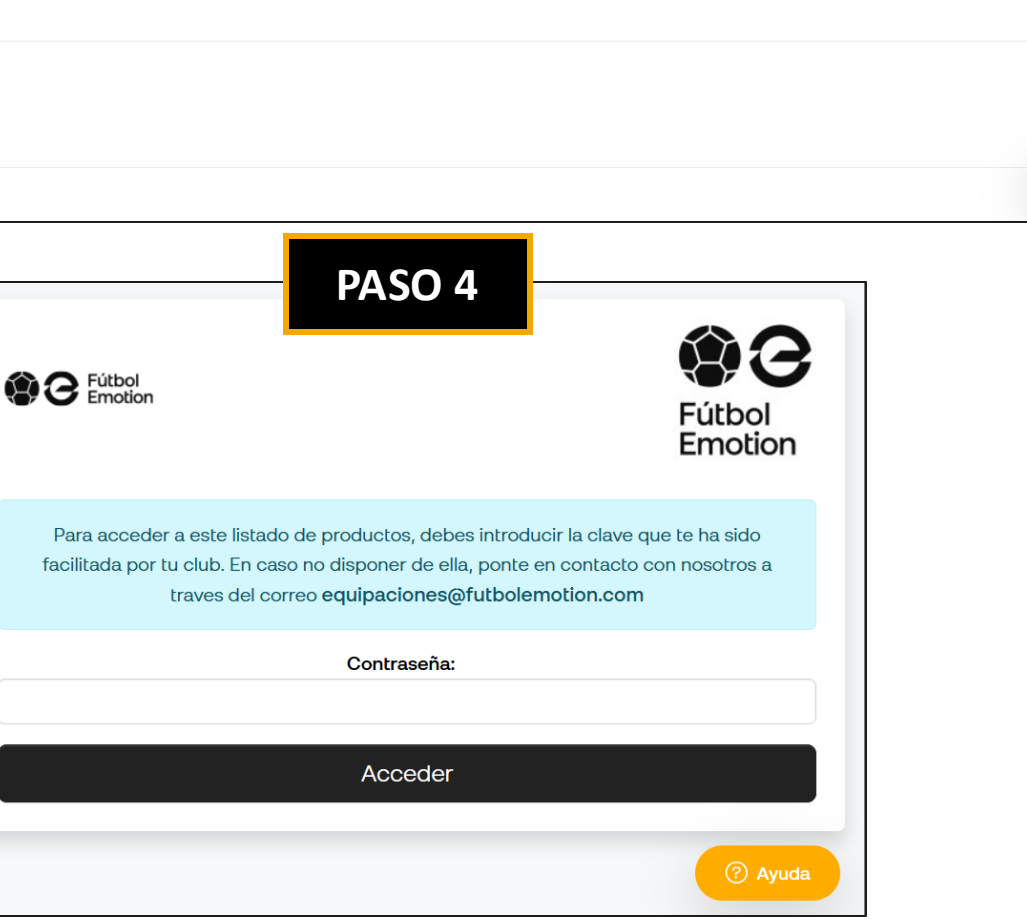

PASO 3

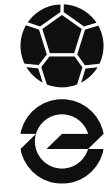

Dentro de la web, veremos los productos disponibles para la venta. Entro distinguiremos entre las referencias de adulto y niño.

Si no vemos un producto, es posible que se venda tan solo dentro de un pack. El club habilitará su compra después de que se haya asegurado el stock para todos los jugadores.

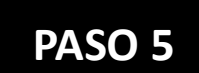

Aquí seleccionaremos el producto o pack que queramos comprar.

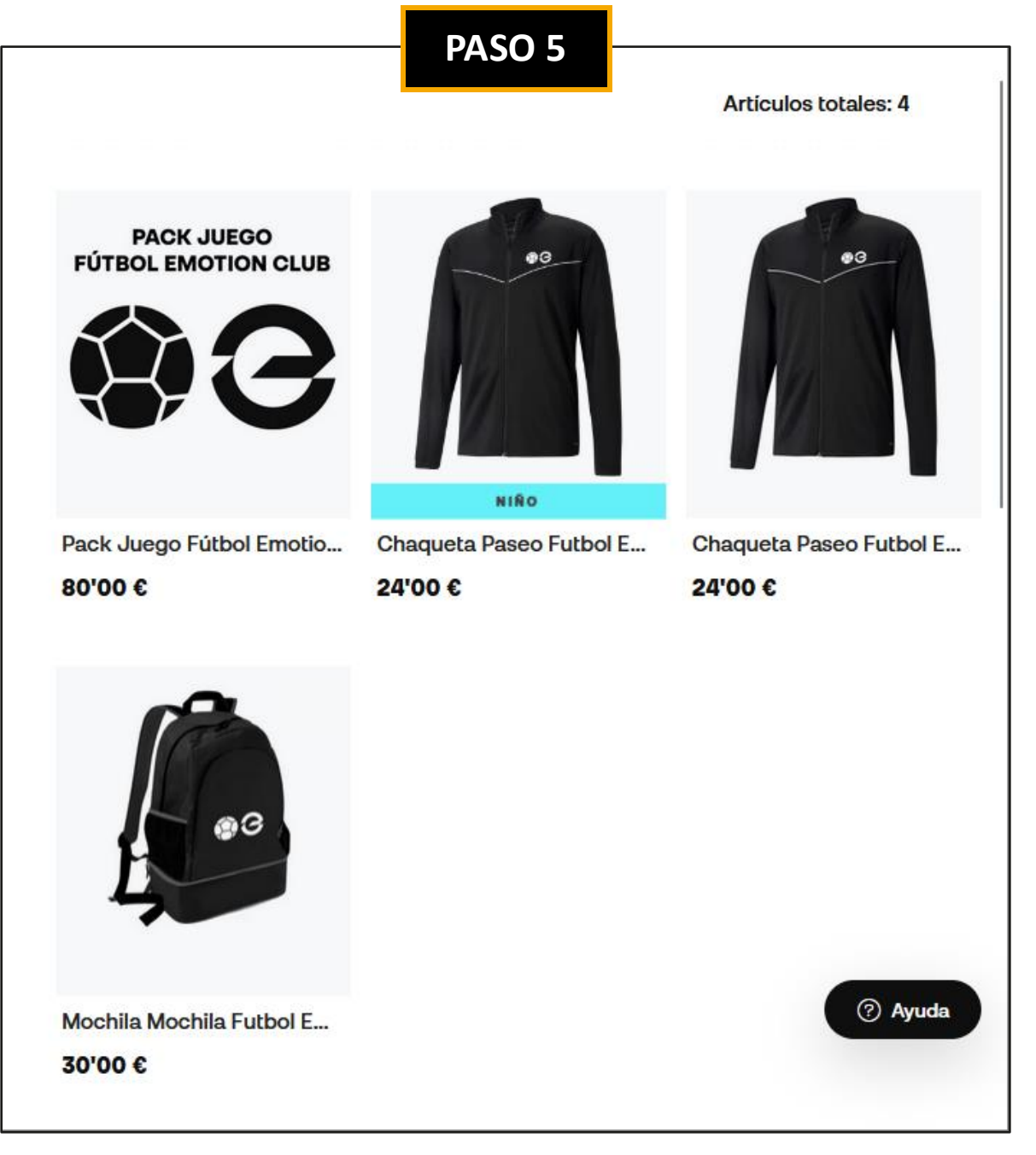

# PASO 6

Si hemos seleccionado un producto individual, veremos la siguiente página:

- Aquí podremos escoger la talla, si no sale nuestra talla tendremos que esperar 1-2 días a que se reponga el stock. Si dudamos cual es nuestra talla, tenemos el botón, "¿Cuál es mi talla"?
- 2. La personalización de la prenda la escoge el club. Toda prenda que lleve al menos escudo se considera personalizada. Adicionalmente, en algunas prendas podremos seleccionar dorsal y/o nombre.
- 3. El botón de añadir a la cesta para agregar el producto.

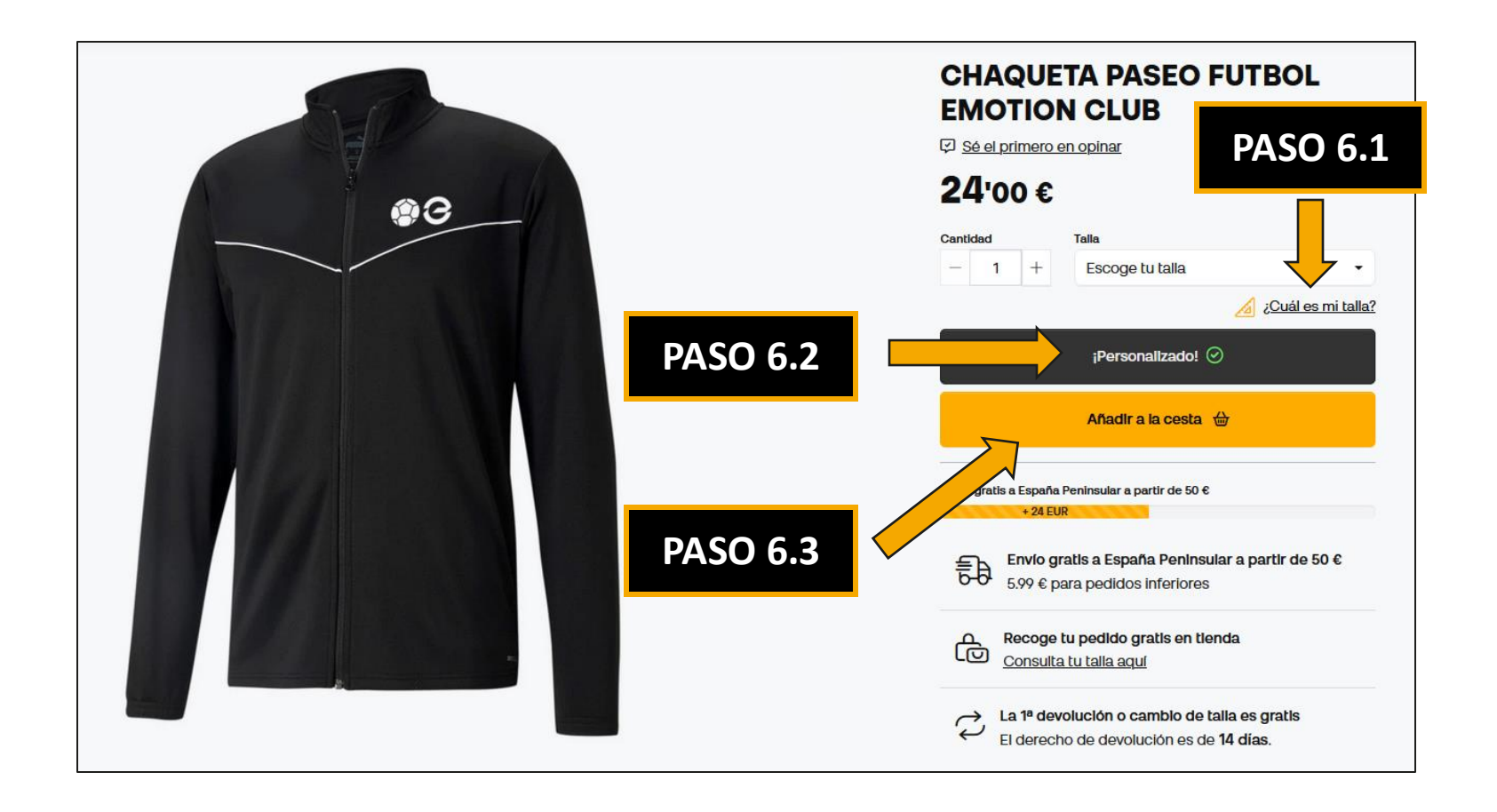

0

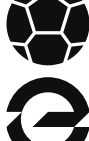

# PASO 7

Si hemos seleccionado un pack, nos abrirá la ventana de selección de productos.

Una vez le demos a seleccionar en cada producto, nos saldrá la ventana de selección anterior, donde podremos seleccionar talla y personalización.

En cada línea solo podremos seleccionar adulto o niño.

Podemos comprobar que un producto está seleccionado porque este se marcará con un recuadro naranja y los demás de ese bloque saldrá sombreado.

Debemos tener en cuenta que los productos no se añaden a la cesta hasta que seleccionamos todo el pack.

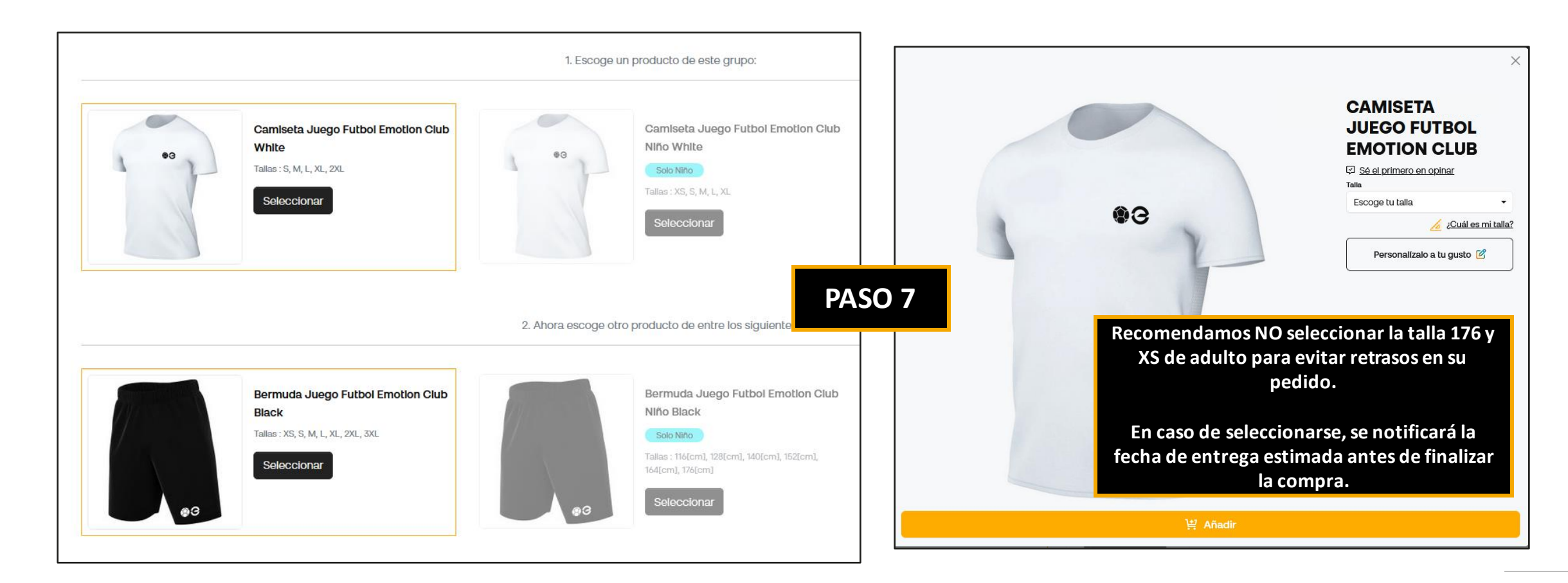

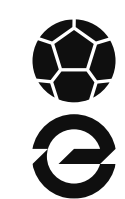

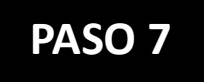

Al finalizar de seleccionar todos los productos, saldrá el botón de añadir a la cesta y, ahora sí, veremos todos los productos del pack añadidos en nuestra cesta.

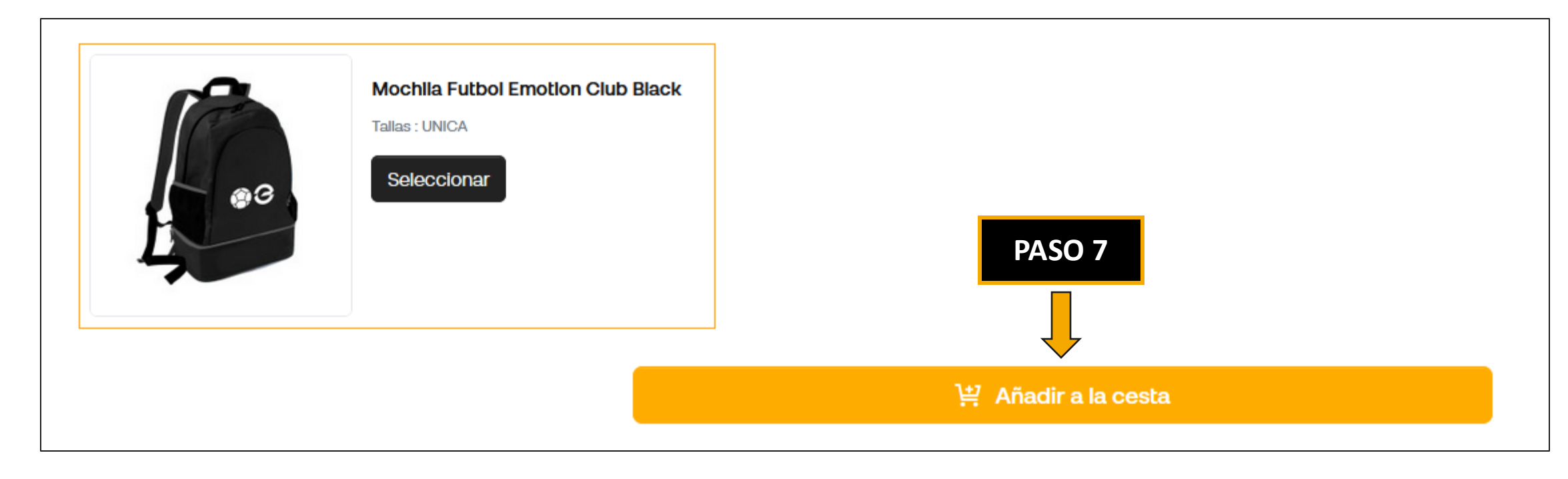

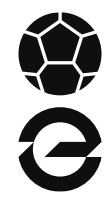

# PASO 8

Finalmente, veremos el pack completo en la cesta y podremos escoger entre los distintos métodos de pago\* con el botón pagar ahora.

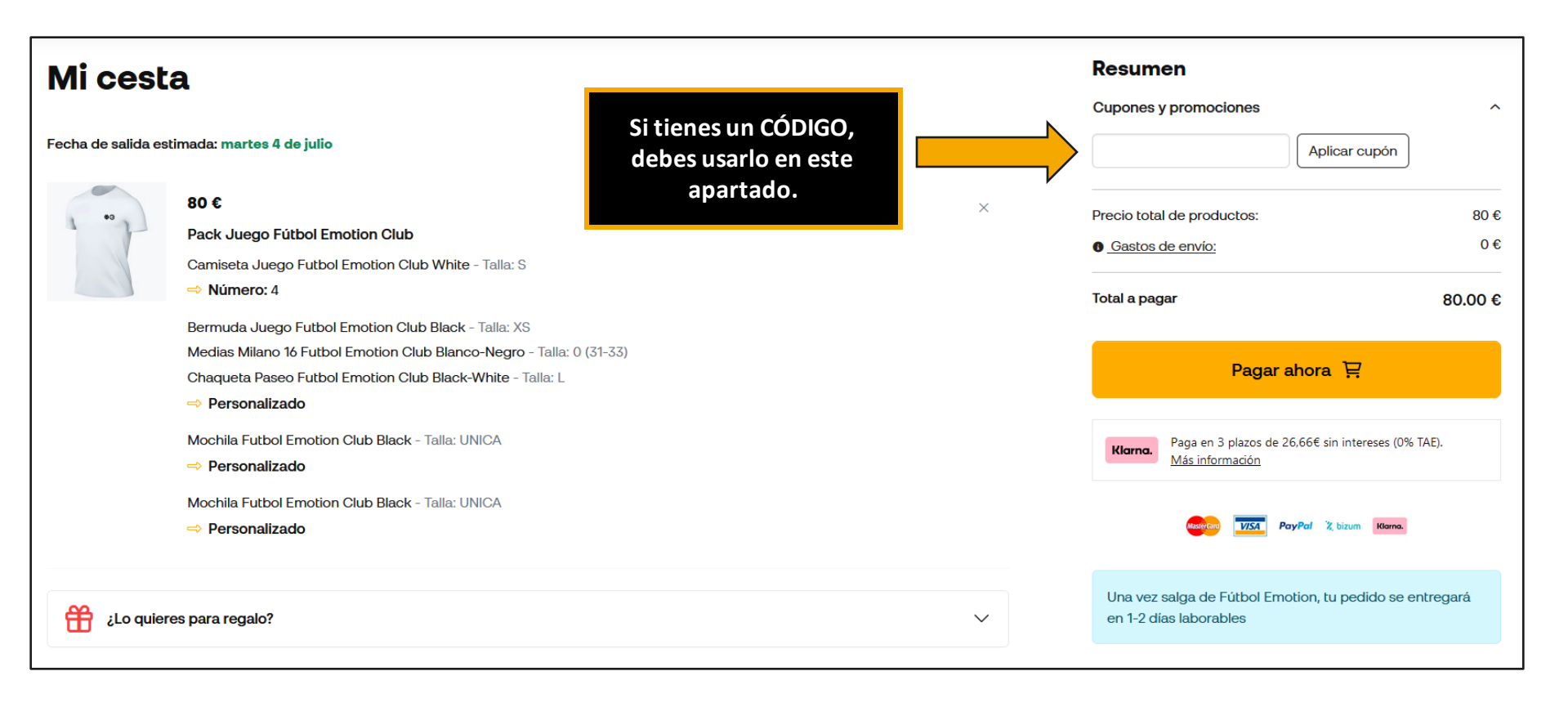

\*Todos los envíos fuera de la península conllevan gastos de envío.

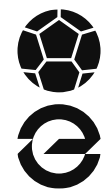

# Si has seguido la guía completa, ya deberías saber hacer la compra de equipaciones de tu club. ¡Pero espera, ser cliente de Fútbol Emotion tiene más ventajas!

Una vez hayas hecho tu primera compra revisa el e-mail de confirmación del pedido, te habrá llegado un cupón de descuento canjeable tanto en web como en tiendas físicas para cualquier producto que no sean equipaciones.

¡Y a lo largo del año te llegarán varios cupones más, solo por pertenecer a un club Fútbol Emotion!

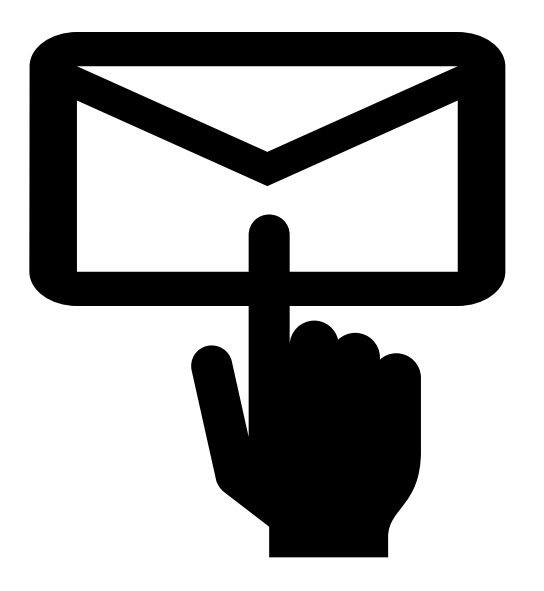

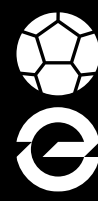

# PREGUNTAS FRECUENTES E INFORMACIÓN DE INTERÉS

# Política de cambios/devoluciones Teamsports

#### Se considera producto personalizado todo aquel que lleve el escudo del club, nombre, dorsal y/o iniciales.

#### ¿PUEDO CAMBIAR /DEVOLVER UN PRODUCTO NO PERSONALIZADO?

Sí, siempre que un producto no esté personalizado, este con la etiqueta y en las mismas condiciones que se recibió.

- El cambio/devolución se realizará siempre desde el usuario que realizó la compra en la web.
- No está permitido el cambio/devolución en tiendas físicas.

#### ¿PUEDO CAMBIAR DEVOLVER UN PRODUCTO <u>PERSONALIZADO</u>?

• No.

# Política tiendas físicas Teamsports

#### ¿PUEDO GESTIONAR MIS PEDIDOS DE EQUIPACIONES EN TIENDAS FÍSICAS?

No, las tiendas físicas solo son puntos de recogida, no se pueden tramitar pedidos, tallarse, realizar cambios ni devoluciones en ninguna de nuestras tiendas físicas.

## **Atención al cliente Teamsports**

Para cualquier duda que tengamos a la hora de realizar el proceso de compra disponemos del botón de "Ayuda" en todo momento en la web abajo a la derecha.

Si no puedes resolver tu duda por esa vía, nuestro equipo de atención al cliente te atenderá encantado en el siguiente correo electrónico: equipaciones@futbolemotion.com

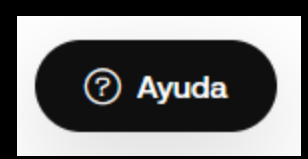

**f**